# Instalační příručka FlexScan<sup>®</sup> SX3031W-H Barevný monitor LCD

# [Umístění výstražného upozornění]

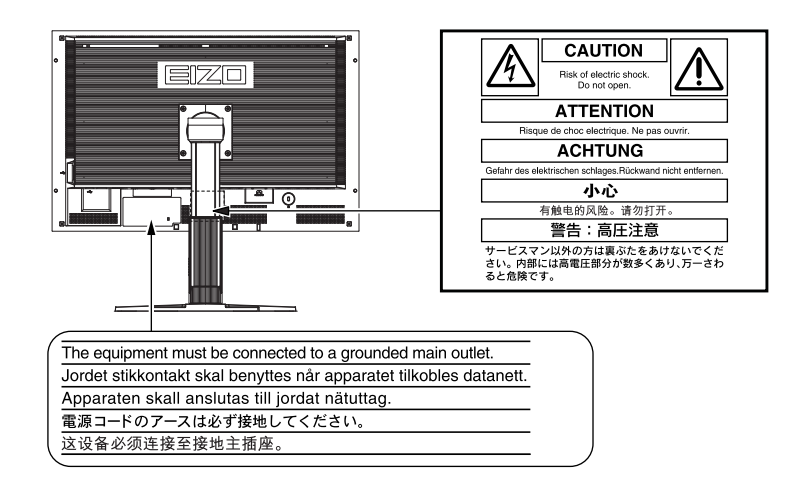

# Informace o příručce Instalační příručka a Uživatelské příručce

|                                       | <b>Instalační příručka</b><br>(tato příručka)                   | Obsahuje základní informace – od připojení monitoru k počítači až po jeho použití. |
|---------------------------------------|-----------------------------------------------------------------|------------------------------------------------------------------------------------|
| C C C C C C C C C C C C C C C C C C C | <b>Uživatelská příručka</b><br>(Soubor PDF na disku<br>CD-ROM*) | Popisuje úpravu obrazovky, nastavení a technické údaje.                            |
|                                       | <b>PRECAUTIONS</b><br>(BEZPEČNOSTNÍ POKYNY)                     | Popisuje bezpečné postupy použití monitoru.                                        |

\* Je vyžadována instalace aplikace Adobe Reader.

• Technické údaje výrobku se liší podle prodejních oblastí. Potvrďte, že příručka je napsána v jazyce oblasti prodeje.

Copyright© 2007-2008 EIZO NANAO CORPORATION Všechna práva vyhrazena.

Žádná část z této příručky nesmí být reprodukována, ukládána v přístupném systému nebo přenášena jakýmkoliv způsobem elektronicky, mechanicky nebo jinak, bez předchozího písemného povolení společnosti EIZO NANAO CORPORATION. Společnost EIZO NANAO CORPORATION není povinna chránit jakékoliv získané důvěrné materiály a informace bez předchozí dohody na základě potvrzení společnosti EIZO NANAO CORPORATION o získaní informací. Přes veškeré úsilí, které jsme vynaložili na poskytnutí aktuálních informací v příručce, je třeba vzít na vědomí, že technické údaje monitorů EIZO mohou být změněny bez předchozího upozornění.

ENERGY STAR je registrovaná známka Spojených států.

Apple a Macintosh jsou registrované ochranné známky společnosti Apple Inc.

DPMS je ochranná známka a VESA je registrovaná ochranná známka společnosti Video Electronics Standards Association.

Windows je registrovaná ochranná známka společnosti Microsoft Corporation. PowerManager je ochranné známky společnosti EIZO NANAO CORPORATION.

FlexScan, ScreenManager, i•Sound a EIZO jsou registrované ochranné známky společnosti EIZO NANAO CORPORATION v Japonsku a v dalších zemích.

VGA je registrovaná ochranná známka společnosti International Business Machines Corporation.

|                          | Před použitím <b>Instalace</b>                                                                                                    | Nastavení/úpravy Odstraňování problémů                                                                                                    |
|--------------------------|----------------------------------------------------------------------------------------------------|----------------------------------------------------------------------------------------------------|
| <b>Sym</b><br>' této     | Iboly týkající se bezpečnosti<br>příručce se používají následující symboly. Označují důležité in                                                                                                    | nformace. Pečlivě si je přečtěte.                                                                                                    |
| Ŵ                        | VAROVÁNÍ<br>Pokud se informacemi obsaženými ve VAROVÁNÍ<br>nebudete řídit, může dojít k vážnému poranění, včetně<br>poranění smrtelného.                                                                                                    | <b>UPOZORNĚNÍ</b><br>Pokud se informacemi obsaženými v UPOZORNĚNÍ<br>nebudete řídit, může dojít k lehkému poranění nebo k<br>poškození majetku či produktu.                                                                                                    |
| $\mathcal{O}$            | Označuje zakázanou činnost.                                                                                                    |                                                                                                    |
|                          | Označuje povinnou akci, kterou je nutno provést.                                                                                                    |                                                                                                    |
| 3EZ                      | PEČNOSTNÍ POKYNY<br>VAROVÁNÍ                                                                                                    |                                                                                                    |
|                          | Pokud ze zařízení začne vycházet kouř, zápach<br>(jako když se něco pálí) či neobvyklé zvuky,<br>ihned odpojte veškeré napájecí kabely a<br>kontaktujte prodejce.<br>Pokud se pokusíte vadné zařízení dále používat, může<br>dojit k požéru úrazu olektrialkím proudom pabo                                                                                                    | Použijte dodaný napájecí kabel, který připojíte<br>k napájecí zásuvce odpovídající předpisům<br>dané země.<br>Je nutno zachovat jmenovité napětí napájecí šňůry.<br>Jinak by mohlo dojít k požáru nebo úrazu elektrickým<br>proudem.                                                                                                    |
|                          | poškození zařízení.                                                                                                    | Zdroj napájení: 100-120/200-240 Vac 50/60 Hz                                                                                                    |
| $\overline{\mathcal{S}}$ | <ul> <li>dojit k pozatu, urazu elektrickým producin neoo<br/>poškození zařízení.</li> <li>Nedopusťte, aby do zařízení pronikly malé<br/>předměty nebo tekutiny.</li> <li>Pokud se větracími otvory do skříně zařízení dostanou<br/>malé předměty nebo tekutina, může dojít k požáru,<br/>úrazu elektrickým proudem nebo poškození zařízení.</li> <li>Pokud se tak stane, zařízení ihned odpojte. Než začnete<br/>zařízení znovu používat, nechejte je zkontrolovat<br/>kvalifikovaným servisním technikem.</li> </ul> | <ul> <li>Zdroj napájení: 100-120/200-240 Vac 50/60 Hz</li> <li>Umístěte zařízení na vhodné místo.<br/>Jinak by mohlo dojít k požáru, úrazu elektrickým proudem nebo poškození zařízení.</li> <li>Neumísťujte zařízení do venkovního prostředí.</li> <li>Neumísťujte je do dopravních prostředků (lodí, letadel, vlaků, automobilů apod.).</li> <li>Neumísťujte je do prašného nebo vlhkého prostředí.</li> <li>Neumísťujte je do prostředí, v němž by mohlo být přímo vystaveno páře.</li> <li>Neumísťujte je do blízkosti zařízení generujících teplo nebo zvlhčovačů.</li> </ul> |

- Nezakrývejte větrací otvory na skříni. • Nepokládejte na větrací otvory žádné předměty.
- Neinstalujte zařízení do uzavřeného prostoru.
- Nepoužívejte zařízení v pozici naplocho či dolní stranou nahoru.

Zablokování větracích otvorů zabrání výměně vzduchu, což může způsobit požár, úraz elektrickým proudem nebo poškození zařízení.

Použijte snadno dostupnou napájecí zásuvku. Je to důležité, abyste zařízení v případě problémů mohli rychle odpojit od zdroje napájení.

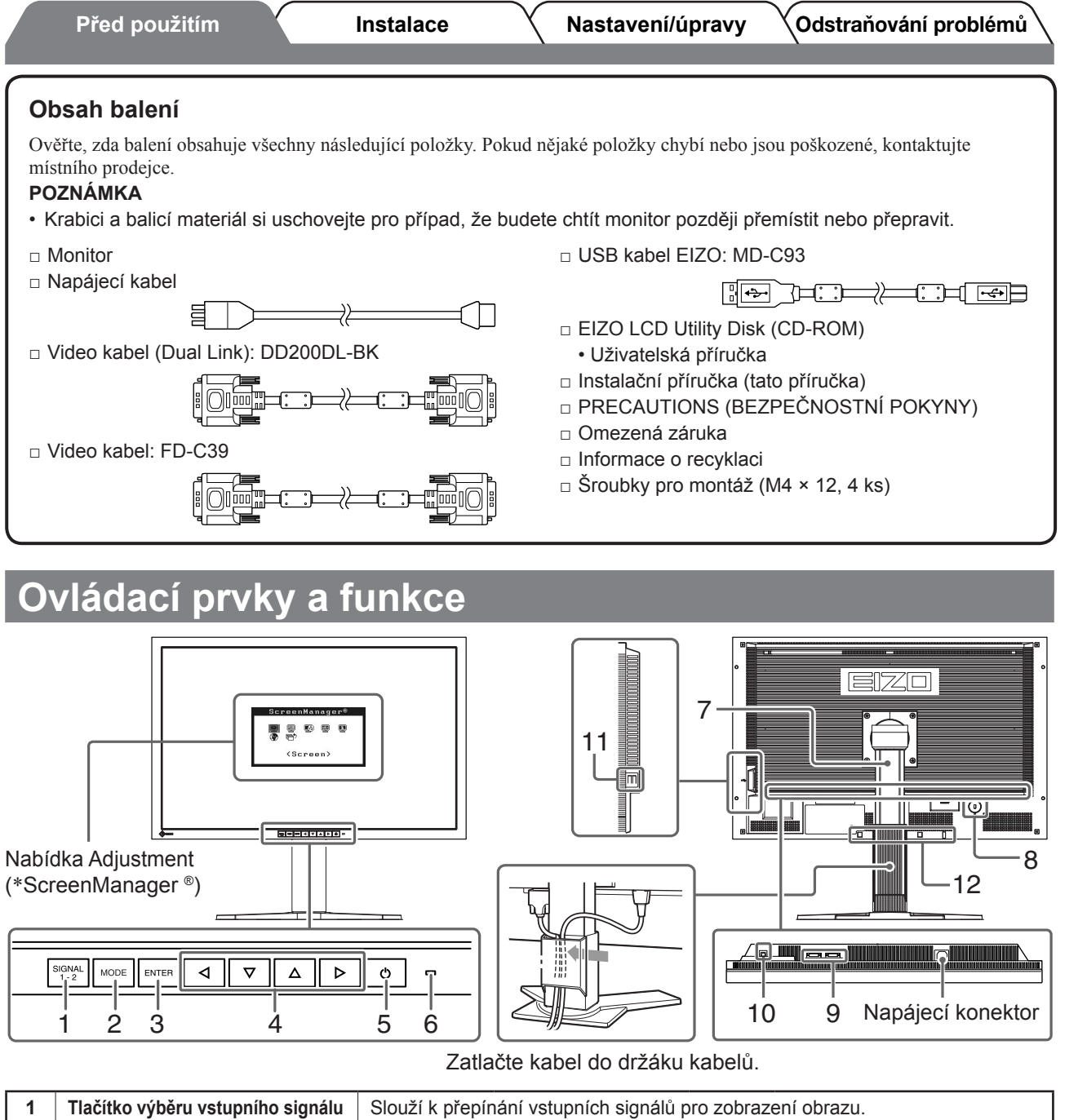

| 1  | l lacitko vyberu vstupnino signalu                         | Slouzi k prepinani vstupnich signalu pro zobrazeni obrazu.                                                                                                    |  |  |  |
|----|------------------------------------------------------------|----------------------------------------------------------------------------------------------------|--|--|--|
| 2  | Tlačítko volby režimu                                      | Zobrazí nabídku FineContrast (strana 6).                                                                                                    |  |  |  |
| 3  | Tlačítko Enter                                             | Zobrazí nabídku Adjustment, určí položku nabídky na obrazovce a uloží upravené hodnoty.                                                                                                    |  |  |  |
| 4  | Ovládací tlačítka (vlevo, dolů,<br>nahoru, vpravo)         | <ul> <li>Tlačítko Inebo Inebo <p< th=""></p<></li></ul> |  |  |  |
| 5  | Vypínač                                                    | Vypne a zapne napájení.                                                                                                    |  |  |  |
| 6  | Indikátor napájení                                         | Označuje provozní stav monitoru.                                                                                                    |  |  |  |
|    |                                                            | Modrá : V provozu Nesvítí : Napájení vypnuto<br>Oranžový : Úspora energie                                                                                                    |  |  |  |
| 7  | Stojan s nastavitelným úhlem<br>otočení                    | Slouží k úpravě úhlu obrazovky monitoru.                                                                                                    |  |  |  |
| 8  | Zásuvka bezpečnostního zámku                               | Je v souladu se systémem zabezpečení MicroSaver společnosti Kensington.                                                                                                    |  |  |  |
| 9  | Konektory vstupního signálu                                | Vlevo: konektor DVI-D (SIGNAL1 DUAL LINK)/Vpravo: konektor DVI-D (SIGNAL2)                                                                                                    |  |  |  |
| 10 | Port USB (Nahoru)                                          | Připojuje kabel USB při použití softwaru ScreenManager Pro for LCD (pro Windows). Způsob použití tohoto softwaru je popsán v Uživatelské příručce na disku CD-ROM.                                                                                                    |  |  |  |
| 11 | Port USB (Dolů)                                            | Připojuje periferní zařízení USB.                                                                                                    |  |  |  |
| 12 | Otvory pro montáž volitelného<br>reproduktoru (i•Sound L3) | Slouží k připevnění volitelného reproduktoru (i•Sound L3)                                                                                                    |  |  |  |

\* ScreenManager<sup>®</sup> je další označení společnosti EIZO pro nabídku Adjustment. (Pokyny k použití položky ScreenManager najdete v Uživatelské příručce na disku CD-ROM.)

Česky

# Připojení kabelů

### Pozor

 Při nahrazování aktuálního zobrazovacího zařízení monitorem SX3031W-H je nutno před připojením monitoru změnit nastavení rozlišení a svislého kmitočtu v počítači na hodnoty podporované monitorem SX3031W-H (viz tabulku rozlišení na poslední straně).

# **1** Ověřte, zda je monitor a počítač vypnutý.

# **2** Připojte monitor k počítači signálovým kabelem, který odpovídá konektorům.

Po připojení konektorů kabelu zajistěte připojení utažením šroubků na konektorech.

### Je-li rozlišení grafické karty vašeho počítače 2560 × 1600 (jeden monitor);

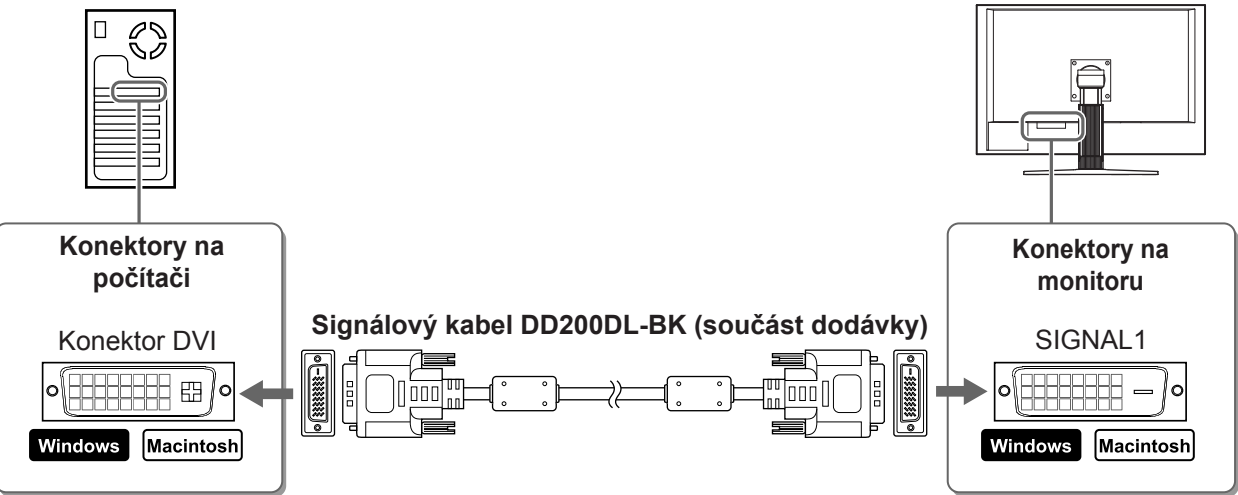

## Není-li rozlišení grafické karty vašeho počítače 2560 × 1600 (dva monitory);

Duální zobrazení (současné zobrazení levé a pravé části) je k dispozici při použití duální systémové grafické karty DVI-D nebo libovolných dvou grafických karet.

Duální zobrazení s rozlišením 1280 × 1600 je maximální velikost zobrazení.

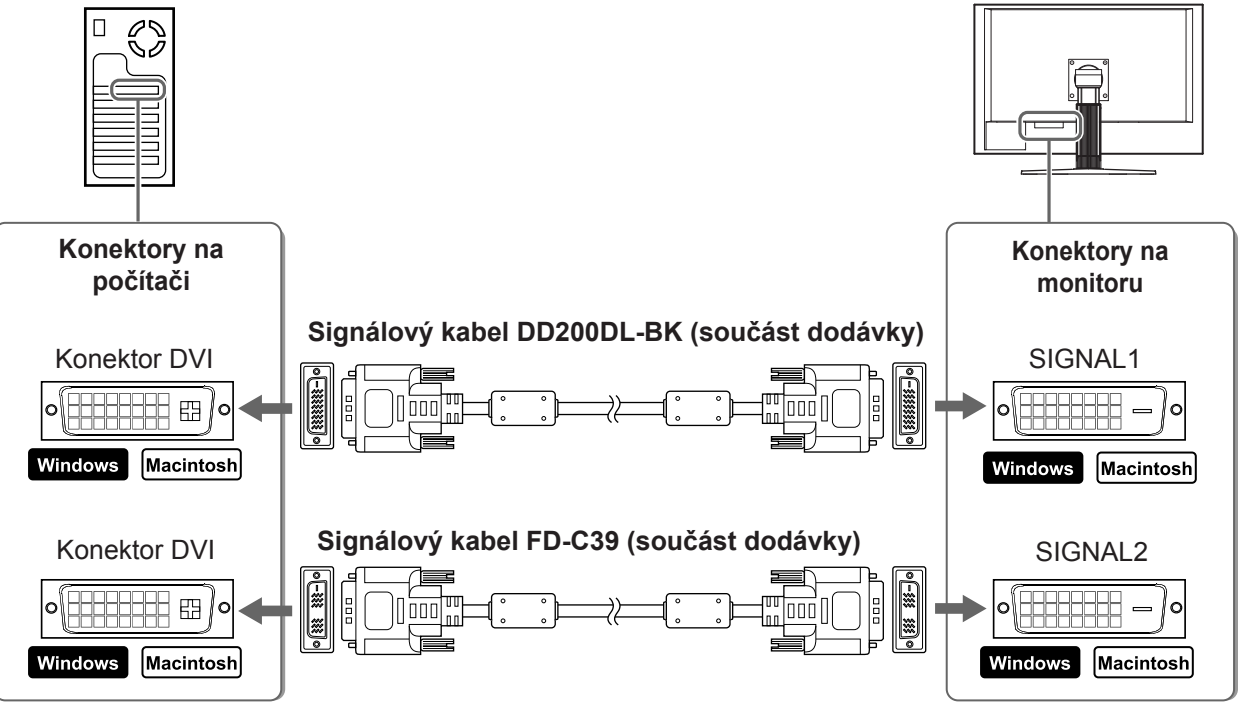

**3** Připojte napájecí kabel k zásuvce napájení a zdířce napájení na monitoru.

Odstraňování problémů Nastavení/úpravy

# Před použitím Úprava výšky a úhlu obrazovky

Upravte výšku obrazovky a úhel natočení v obou rovinách podle svých požadavků.

Instalace

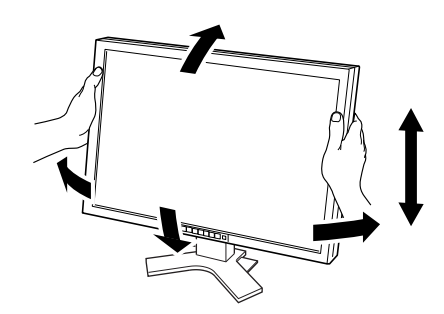

# Nastavení zobrazení obrazovky

- Ověřte, zda je monitor a počítač vypnutý.
- Stisknutím tlačítka 🕑 při současném přidržením tlačítka 🕅 nastavte režim zobrazení.

Jeden monitor: Zvolte možnost <Single Display>. Dva monitory: Zvolte možnost <Dual Display>.

#### 3 Stiskněte tlačítko

### Pozor

Výchozí nastavení režimu zobrazení je <Single Display>.

# Aktivace obrazovky

# Zapněte počítač.

Objeví se obraz na obrazovce.

### Pozor

- · Pokud monitor a počítač nepoužíváte, vypněte je. Při odpojení napájecího kabelu se monitor zcela oddělí od zdroje napájení.
- Před výběrem režimu zobrazení mezi jedním zobrazením a duálním zobrazením se ujistěte, že je počítač vypnutý.

6

# Funkce FineContrast umožňuje snadno vybrat nejvhodnější režim podle aktuálního způsobu použití monitoru. Podrobnosti o funkci FineContrast najdete v Uživatelské příručce na disku CD-ROM.

Volba režimu zobrazení

Před použitím

Režim FineContrast

| Custom (Uživatelský) | Umožňuje provést vlastní nastavení.                                                 |
|----------------------|-------------------------------------------------------------------------------------|
| sRGB                 | Je vhodné pro shodu barev při použití periferních zařízení s podporou signálu sRGB. |
| Text                 | Vhodné pro práci s textovými a tabulkovými procesory.                               |
| Picture (Snímek)     | Vhodné pro fotografie nebo grafiku.                                                 |
| Movie (Film)         | Vhodné pro přehrávání filmů.                                                        |

# 1 Stiskněte tlačítko MODE.

Objeví se nabídka FineContrast.

# 2 Při zobrazení nabídky funkce FineContrast stiskněte znovu tlačítko MODE.

Při každém stisknutí tlačítka se aktivuje další režim zobrazení. (Viz tabulku režimů FineContrast.)

## **3** Stiskněte tlačítko **ENTER** v požadovaném režimu.

Vybraný režim je nastaven.

# Úprava jasu

- 1 Stiskněte tlačítko ⊲ nebo ▷. Zobrazí se okno pro nastavení jasu.
- 2 Upravte jas tlačítkem <a>d</a> nebo <a>b</a>. Tlačítkem <a>jas obrazovky zvýšíte a tlačítkem <a>jas snížíte.</a>
- **3** Stiskněte tlačítko ENTER u požadovaného jasu. Nastavený jas bude uložen.

# Provedení pokročilých úprav nastavení

Pokročilé úpravy barev a různých nastavení jsou k dispozici v nabídce Úpravy.

Podrobnosti o jednotlivých funkcích umožňujících úpravy najdete v Uživatelské příručce na disku CD-ROM.

### Nabídka Adjustment

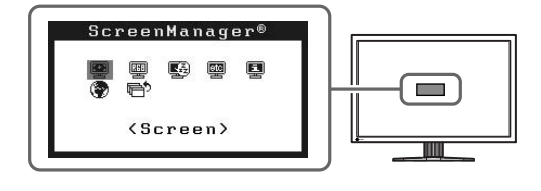

Tím jsou základní nastavení a úpravy dokončeny. Podrobnosti o pokročilých nastaveních najdete v Uživatelské příručce na disku CD-ROM.

### Nabídka nastavení jasu

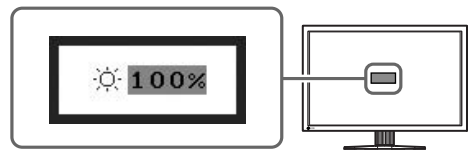

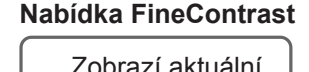

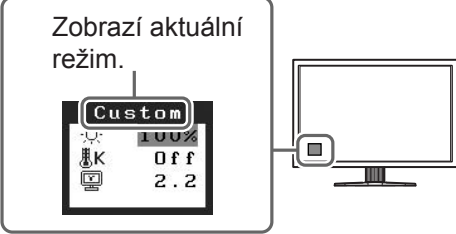

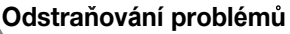

| Před použitím | $\gamma$ | Instalace | Nastavení/úpravy | Odstraňování problémů |
|---------------|----------|-----------|------------------|-----------------------|
| Žádný obraz   |          |           |                  |                       |

Pokud se na monitoru neobjeví obraz ani poté, co jste se problém pokusili odstranit podle doporučených pokynů, kontaktujte místního prodejce.

# 1. Zkontrolujte indikátor napájení.

| Příznak     | Stav                                  | Možná příčina a řešení                                                                                                    |  |
|-------------|---------------------------------------|----------------------------------------------------------------------------------------------------|--|
| Žádný obraz | Indikátor napájení nesvítí.           | <ul> <li>Zkontrolujte, zda je napájecí kabel správně<br/>připojen.</li> <li>Stiskněte tlačítko <u></u>し.</li> </ul>                                                                                                   |  |
|             | Indikátor napájení svítí modře.       | Přepněte vstupní signál tlačítkem signal.                                                                                                    |  |
|             | Indikátor napájení svítí<br>oranžově. | Stiskněte klávesu na klávesnici nebo tlačítko myši.                                                                                                    |  |
|             |                                       | Zapněte počítač.                                                                                                    |  |
|             |                                       | Pravděpodobně chybný signál na portu Signál1<br>nebo Signál2 v režimu duálního zobrazení.<br>Zkontrolujte <information (informace)=""><br/>(Postupujte podle uživatelské příručky na disku<br/>CD-ROM).</information> |  |

### 2. Zkontrolujte chybovou zprávu na obrazovce.

Tyto zprávy se zobrazí, pokud je vstupní signál nesprávný, i když monitor funguje.

| Příznak*                         | Stav                                              | Možná příčina a řešení                                                                   |
|----------------------------------|---------------------------------------------------|------------------------------------------------------------------------------------------|
| [Single Display]<br>Signal Check | Vstupní signál není přijímán.                     | Ověřte, zda je počítač zapnutý.                                                          |
| Signal 1                         |                                                   | Ověřte, zda je signálový kabel správně připojen k počítači.                              |
| fH: 0.0kHz<br>fV: 0.0Hz          |                                                   | Přepněte vstupní signál tlačítkem <sup>soukl</sup> . (Režim zobrazení na jeden monitor)  |
| [Dual Display]*<br>Signal Check  |                                                   |                                                                                          |
| 🖣 Signal 1                       |                                                   |                                                                                          |
| fH: 0.0kHz<br>fV: 0.0Hz          |                                                   |                                                                                          |
| [Single Display]<br>Signal Error | Kmitočet signálu je mimo<br>podporovaný rozsah.   | Pomocí nástroje pro nastavení grafické karty<br>nastavte správný režim. Postupujte podle |
| Signal 1<br>fD:272.0MHz          | Nesprávný kmitočet signálu se<br>zobrazí červeně. | pokynů v příručce ke grafické kartě.                                                     |
| fH:100.0kHz<br>fV: 60.0Hz        |                                                   |                                                                                          |
| [Dual Display]*                  |                                                   |                                                                                          |
| Signal Error                     |                                                   |                                                                                          |
| fD:166.0MHz<br>fH: 75.0kHz       |                                                   |                                                                                          |
| fV: 60.0Hz                       |                                                   |                                                                                          |

\* Chybová zpráva se v režimu duálního zobrazení zobrazí jen když nastane chyba na portech SIGNAL1 i SIGNAL2.

# Podporovaná rozlišení a kmitočty

Monitor podporuje následující rozlišení:

|                          | Dot<br>clock | Frequency                          | Display Setup  |              |                                                                                                    |              |
|--------------------------|--------------|------------------------------------|----------------|--------------|----------------------------------------------------------------------------------------------------|--------------|
| Resolution               |              | Horizontal (kHz)/<br>Vertical (Hz) | Single Display |              | Dual Display                                                                                                    |              |
|                          |              |                                    | SIGNAL1        | SIGNAL2      | SIGNAL1                                                                                                    | SIGNAL2      |
| VGA 640 × 480@60Hz       | 25.2 MHz     | 31.47                              |                |              | $\checkmark$                                                                                                    |              |
|                          |              | 59.94                              |                |              |                                                                                                    |              |
| VGA TEXT 720 × 400@70Hz  | 28.3 MHz     | 31.47<br>70.09                     | $\checkmark$   | $\checkmark$ | $\checkmark$                                                                                                    | $\checkmark$ |
|                          |              | 37.88                              |                |              | Vertup       Dual I       SIGNAL1 $\checkmark$ $\checkmark$ $\checkmark$ $\checkmark$ $\checkmark$ $\checkmark$ $\checkmark$ $\checkmark$ $\checkmark$ $\checkmark$ $\checkmark$ $\checkmark$ $\checkmark$ $\neg$ $\neg$                                                                                                    |              |
| VGA 800 × 600@60Hz       | 40.0 MHz     | 60.32                              | $\checkmark$   | $\checkmark$ |                                                                                                    |              |
|                          |              | 48.36                              |                |              |                                                                                                    | $\checkmark$ |
| VESA 1024 × 768@60Hz     | 65.0 MHz     | 60.00                              | $\checkmark$   |              |                                                                                                    |              |
|                          | 400.0 1411   | 60.00                              |                | ,            | Jay Setup           Dual C           SIGNAL1           √           √           √           √           √           √           √           √           √           √           √           √           √           √           √           √           √           √           √           √           √           √           √           √           √           √           √           √           √           √           √           √           √           √           √           √           √           √           √           √           √           √           √           −           −           −           −           −           −           − | ,            |
| VESA 1280 × 960@60Hz     | 108.0 MHZ    | 60.00                              | $\checkmark$   | $\checkmark$ |                                                                                                    | N            |
|                          | 400.0 1411   | 63.98                              | 1              | √            | I                                                                                                    | 1            |
| VESA 1280 × 1024@60Hz    | 108.0 MHz    | 60.02                              | <u>√</u> √     | N            | N                                                                                                    |              |
| VESA CVT RB              | 440.0 1411   | 98.61                              |                |              | ,                                                                                                    | ,            |
| 1280 × 1600@60Hz*1       | 142.0 MHZ    | 59.91                              | —              | _            | N                                                                                                    | N            |
|                          | 400.0.0.0.0  | 75.00                              | 1              | 1            |                                                                                                    | _            |
| VESA 1600 × 1200@60Hz    | 162.0 MHZ    | 60.00                              | V              | N            |                                                                                                    |              |
| 4000 4000 @ 0011-*1      | 400 00411-   | 99.42                              |                |              | I                                                                                                    |              |
| 1200 × 1600@60Hz**       | 162.3MHZ     | 59.96                              | _              | _            | Joint I       Dual I       SIGNAL1       √       √       √       √       √       √       √       √       √       √       √       √       √       √       √       √       √          √                                                                                                    <                                                                                                    |              |
| VESA CVT                 | 140 20411-   | 65.29                              | 1              | 1            | _                                                                                                    | _            |
| 1680 × 1050@60Hz*⁵       | 140.3IVIHZ   | 59.95                              | N              | N            |                                                                                                    |              |
| VESA CVT RB              | 110 01411-   | 64.67                              | 1              |              | _                                                                                                    | _            |
| 1680 × 1050@60Hz*⁵       | T19.0MHZ     | 59.88                              | N              |              |                                                                                                    |              |
| VESA CVT RB              |              | 74.04                              | _              | 1            | _                                                                                                    | _            |
| 1920 × 1200@60Hz*2 *5    | 134.000      | 59.95                              |                | N            |                                                                                                    |              |
| DUAL LINK                | 102 21/14-7  | 74.56                              |                | _            | _                                                                                                    | _            |
| 1920 × 1200@60Hz*3 *5    | 195.510112   | 59.89                              |                |              |                                                                                                    |              |
| QXGA VESA CVT            | 267 31417    | 95.45                              | ./             | _            |                                                                                                    |              |
| 2048 × 1536@60Hz*3       | 207.300112   | 59.95                              | V              |              |                                                                                                    |              |
| DUAL LINK                | 209 3MHz     | 94.77                              |                | _            | _                                                                                                    | —            |
| 2048 × 1536@60Hz*3       | 200.00012    | 59.98                              | N              | <u>√ − −</u> |                                                                                                    |              |
| DUAL LINK                | 268 5MHz     | 98.71                              |                |              | _                                                                                                    | _            |
| 2560 × 1600@60Hz*3 *4 *5 | 200.00012    | 59.97                              | N              |              |                                                                                                    |              |

\*1 Pro dva monitory

\*2 Pro jeden monitor (SIGNAL 2)

\*<sup>3</sup> Pro jeden monitor (SIGNAL 1)

\*4 Doporučené rozlišení (nastavit toto rozlišení)

\*5 Při zobrazování vstupního signálu širokého formátu je vyžadována grafická karta odpovídající standardům VESA CVT.

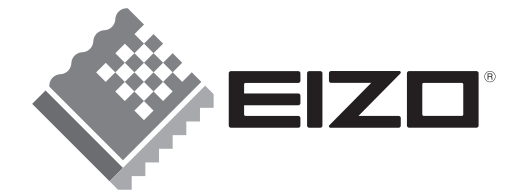

### EIZO NANAO CORPORATION

153 Shimokashiwano, Hakusan, Ishikawa 924-8566 Japan Phone: +81 76 277 6792 Fax:+81 76 277 6793

### EIZO NANAO TECHNOLOGIES INC.

5710 Warland Drive, Cypress, CA 90630, U.S.A. Phone: +1 562 431 5011 Fax: +1 562 431 4811

### EIZO EUROPE AB

Lovangsvagen 14 194 61, Upplands Väsby, Sweden Phone: +46 8 594 105 00 Fax: +46 8 590 91 575

#### EIZO NANAO AG

Moosacherstrasse 6, Au CH - 8820 Wädenswil, Switzerland Phone: +41-0-44 782 24 40 Fax: +41-0-44 782 24 50

Avnet Technology Solutions GmbH Lötscher Weg 66, D-41334 Nettetal, Germany Phone: +49 2153 733-400 Fax: +49 2153 733-483

http://www.eizo.com

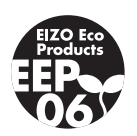